# HB-Therm<sup>®</sup>

# Instruction Manual HB-PC51-1

Simulation programme

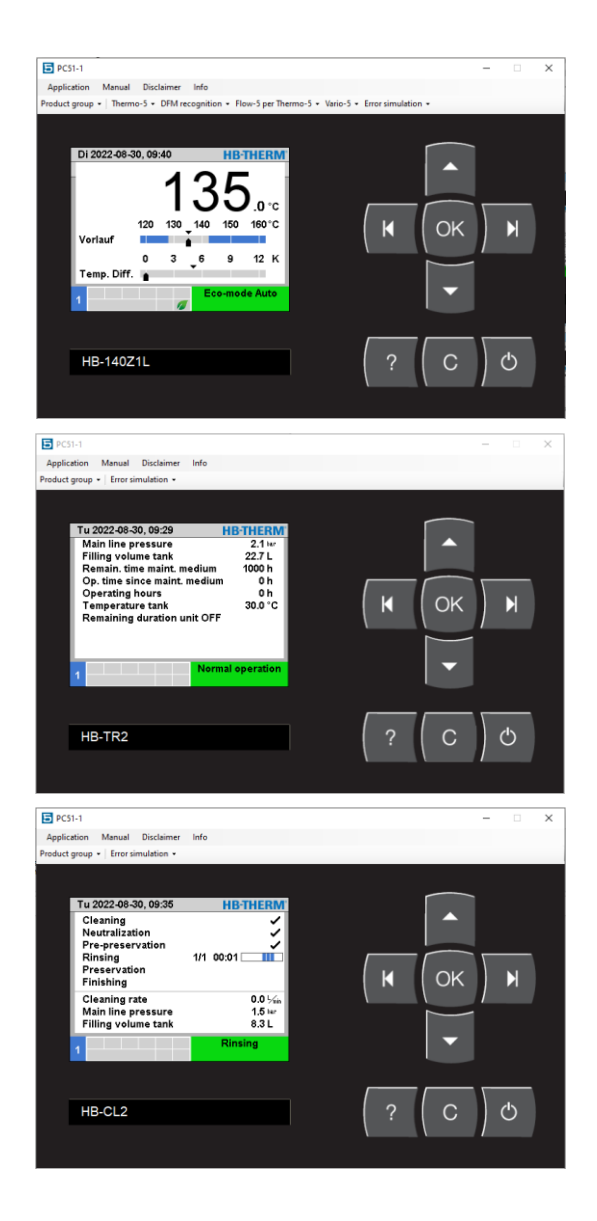

HB-Therm AG Piccardstrasse 6 9015 St. Gallen SWITZERLAND

www.hb-therm.com

E-Mail info@hb-therm.ch Phone +41 71 243 65 30

Translation of original instruction

# Contents

| 1 | Gener  | al        |                                                              | 4  |
|---|--------|-----------|--------------------------------------------------------------|----|
|   | 1.1    | Informa   | tion about this manual                                       | 4  |
|   | 1.2    | Intende   | d use                                                        | 4  |
|   | 1.3    | Explana   | ation of symbols                                             | 4  |
|   | 1.4    | Limitati  | on of liability                                              | 5  |
|   | 1.5    | Copyrig   | Jht                                                          | 5  |
|   | 1.6    | Custom    | ner Service                                                  | 5  |
| 2 | Used   | for       |                                                              | 6  |
| 3 | Starti | ng the pr | ogramme                                                      | 6  |
|   | 3.1    | End the   | program                                                      | 6  |
| 4 | Contro | ol        |                                                              | 7  |
|   | 4.1    | Menu b    | ar                                                           | 7  |
|   | 4.2    | Quick s   | election guide                                               | 8  |
|   |        | 4.2.1     | Product group                                                | 8  |
|   |        | 4.2.2     | Thermo-5 (only with product group TG)                        | 8  |
|   |        | 4.2.3     | Detection DFM (Just with product group TG)                   | 9  |
|   |        | 4.2.4     | Flow-5 per Thermo-5 (only for detection<br>DFM = integrated) | 9  |
|   |        | 4.2.5     | Flow-5 and measuring circuits (DFM = modular only)           | 10 |
|   |        | 4.2.6     | Vario-5 (Just with product group TG)                         | 10 |
|   |        | 4.2.7     | Error Simulation                                             | 10 |
|   | 4.3    | Keyboa    | ırd                                                          | 11 |
|   |        | 4.3.1     | Key functions                                                | 12 |
| 5 | Opera  | ting the  | unit                                                         | 13 |
|   | 5.1    | Remote    | e mode (only Product group TG)                               | 13 |
|   |        | 5.1.1     | Setting Protocol 19 (OPC-UA)                                 | 13 |
|   |        | 5.1.2     | TCP/IP Configuration                                         | 14 |
|   | 5.1    | Externa   | al sensor (only Product group TG)                            | 14 |
|   | 5.1    | Proces    | s operation / Teaching Vario-5                               | 15 |
|   | 5.1    | Save/Lo   | oad                                                          | 15 |
|   | 5.1    | Softwar   | e update                                                     | 15 |

### General

# 1 General

### **1.1** Information about this manual

This manual enables the safe and efficient handling of the simulation programme HB-PC51-1.

Illustrations in this manual serve the basic understanding and can deviate from the actual design of the software.

### 1.2 Intended use

The simulation programme HB-PC51-1 is used for training purposes for our sales staff in the worldwide sales network and must not be passed on to third parties. With this programme, the operation and processes for the following

With this programme, the operation and processes for the following equipment can be simulated:

- Temperature control units HB-THERM Series 5
- Water treatment unit HB-THERM Treat
- Cleaning unit HB-THERM Clean

The necessary actual values such as temperature, flow, pressure, etc., are simulated.

Any use of the programme exceeding the simulation of the named units is prohibited. HB-THERM AG disclaims any liability in connection with the programme.

### 1.3 Explanation of symbols

Hints and recommendations

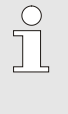

NOTE!

... emphasizes useful hints and recommendations as well as information for efficient and trouble-free operation.

### **1.4 Limitation of liability**

All information and notes in this Manual were compiled under due consideration of valid standards and regulations, the present status of technology and our years of knowledge and experience.

The manufacturer can not be made liable for damage resulting from:

- disregarding this Manual
- unintended use

Apart from this, the obligations agreed upon in the delivery contract, the general terms and conditions and the delivery conditions of the manufacturer and the legal regulations valid at the time of contract do apply.

### 1.5 Copyright

This Manual is protected by copyright law and exclusively to be used for internal purposes.

Passing this Manual on to third parties, duplication of any kind – even in form of excerpts – as well as the use and/or disclosure of the contents without the written consent of the manufacturer is not permitted, except for internal purposes.

Violations oblige to compensation. The right for further claims remains reserved.

### 1.6 Customer Service

For technical information, please contact the HB-Therm representatives or our customer service department  $\rightarrow$  <u>www.hb-therm.ch</u>.

Furthermore, our employees are always interested in new information and experiences resulting from the application that could be valuable for the improvement of our products.

### Used for

# 2 Used for

The program can be used to simulate the operation of the following devices:

- Temperature control unit Thermo-5
- Water treatment unit Treat-5
- Cleaning unit Clean-5
- Flow rate meter Flow-5
- Changeover unit for variothermal temperature control Vario-5

The required actual values, e.g. Temperature, flow, pressure etc. are simulated.

# **3** Starting the programme

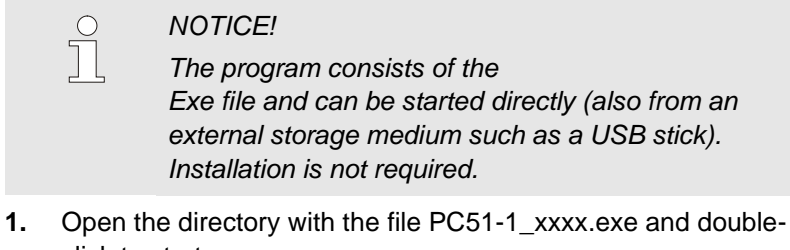

click to startWhen the program is first selected, the disclaimer has to be accepted in order to start the program, otherwise the program

# 3.1 End the program

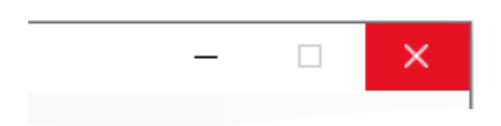

You can end the program at any time.

will be terminated.

1. End the program by clicking on the Windows symbol "X".

Fig. 1: End the program

# 4 Control

# 4.1 Menu bar

| <b>PC51-1</b>  |        |            |      | Various functions can be selected in the menu bar. |
|----------------|--------|------------|------|----------------------------------------------------|
| Application    | Manual | Disclaimer | Info |                                                    |
| Fig. 2: Menu b | ar     |            |      |                                                    |

| Function    | Description                                                                                                    |
|-------------|----------------------------------------------------------------------------------------------------|
| Application | Use this parameter to load predefined or custom applications. Under Custom 1-3, the currently set simulation can be saved or recalled. |
| Manual      | Call up the instruction in the currently set language                                                                                  |
| Disclaimer  | Information on copyright and liability                                                                                                 |
| Info        | Call the manufacturer's contact information                                                                                            |

# 4.2 Quick selection guide

Products can be simulated with the quick selection bar and their number as well as errors.

### 4.2.1 Product group

Product group 🝷

Fig. 3: Product group selection

**Possible Product Groups** 

The HB-PC51-1 simulation program can simulate various HB-THERM products. The product group should be set as follows:

- 1. Start simulation program HB-PC51-1.
- 2. Select the required Product group in the product group menu bar.
- **3.** When you click on the desired product group, the product group is automatically restarted.

| Value | Product                                                                                                    |
|-------|----------------------------------------------------------------------------------------------------|
| TG 1  | Temperature thermostat Thermo-5 including flow meter<br>Flow-5 as well as variotherme change-over units Vario-<br>5 |
| TR    | Water treatment unit Treat-5                                                                                        |
| CL    | Cleaning unit Clean-5                                                                                               |

### 4.2.2 Thermo-5 (only with product group TG)

### Thermo-5 -

Fig. 4: Selection number Thermo-5

| War            | ming 🕨   | Initialisation       |                  |
|----------------|----------|----------------------|------------------|
| No.            | 199      | 1 2 3 4              | (C D)            |
| 123            | 45678    | registered           | 1                |
| 123            | 45679    | registered           | 2                |
| 123            | 45680    | registered           | 3                |
| 123            | 45681    | registered           | 4                |
|                |          |                      |                  |
|                |          |                      |                  |
|                |          |                      |                  |
| N              | 1ain lin | e 25.0 °C            | Ready to operate |
| <sup>1</sup> P | ressur   | e 0.8 <sup>bar</sup> |                  |

Fig. 5: Initialization window

This parameter is used to select the number of simulated thermocouples Thermo-5. The number should be set as follows:

- 1. Start simulation program HB-PC51-1.
- 2. Select the desired number of Thermo-5 devices in the menu bar on Thermo-5.
- By clicking on the desired Thermo-5 number, the devices are automatically simulated and logged on and the initialization window for module devices is displayed (→Fig. 5).
- **4.** If desired, the addresses of the module devices can be adapted.

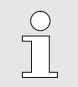

### NOTICE!

For further details on the operation of module devices, refer to the operating instructions Operating module HB-FB51 (08291-X).

### 4.2.3 Detection DFM (Just with product group TG)

DFM recognition +

Fig. 6: Selection DFM recognition

This parameter is used to select whether Flow-5 flowmeters are to be integrated or operated modularly. The selection should be set as follows:

- 1. Start simulation program HB-PC51-1.
- 2. Select the desired setting in the DFM detection menu bar.
- **3.** When you click on the desired setting, an automatic restart is carried out after confirmation.

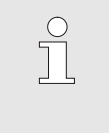

NOTICE!

For further details on the operation of the Flow-5 flow meter, refer to the operating instructions (08340-X)

### 4.2.4 Flow-5 per Thermo-5 (only for detection DFM = integrated)

0, 1 or 2 flowmeter Flow-5 per Thermo-5 can be simulated. The desired number of Flow-5 per Thermo-5 is set as follows:

#### Flow-5 per Thermo-5 -

Fig. 7: Select Flow-5 per Thermo-5

| Warning  Initialisation        |            |          |           |     |  |  |  |
|--------------------------------|------------|----------|-----------|-----|--|--|--|
| New flow rate meters detected. |            |          |           |     |  |  |  |
| Assign flow r                  | ate meters | to a de  | vice      |     |  |  |  |
| address and                    | a paramete | er range | e.        |     |  |  |  |
| 12345678 re                    | gistered ( | new)     | 14        | 1   |  |  |  |
|                                |            |          |           |     |  |  |  |
|                                |            |          |           |     |  |  |  |
|                                |            |          |           |     |  |  |  |
|                                |            |          |           |     |  |  |  |
| A Main line                    | 25.0 °C    | Read     | y to oper | ate |  |  |  |
| Pressure                       | 0.8 bar    |          |           |     |  |  |  |

Fig. 8: Instalation Window Flow-5

# 1. Select the desired value in Flow-5 per Thermo-5 in the menu bar.

- If you click on 1 or 2, the initialization window for flow meter Flow-5 is displayed (→Fig. 8).
- **3.** Set parameter range 1..4 or 5..8.
- **4.** Assign the flow measuring unit to a unit/module by entering the address.

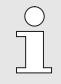

### NOTICE!

For further details on the operation of the Flow-5 flow meter, refer to the operating instructions (08340-X)

### 4.2.5 Flow-5 and measuring circuits (DFM = modular only)

1.

| now 2 - Circuits - | Flow | ·5 - | Circ | uits | Ŧ |
|--------------------|------|------|------|------|---|
|--------------------|------|------|------|------|---|

Fig. 9: Selection number of flow-5 and measuring circuits

| Warning 🕨 Initialisation |           |       |         |      |        |          |        |
|--------------------------|-----------|-------|---------|------|--------|----------|--------|
| No                       | . AZ A    | A1 A  |         | 44   |        |          |        |
| Ne                       | w flow r  | ate i | neters  | de   | tecte  | d.       |        |
| As                       | sign flov | w rat | e mete  | ers  | to a d | evice    |        |
| ad                       | dress ar  | nd a  | param   | ete  | r rang | je.      |        |
| 22                       | 345600    | reg   | istere  | l (n | iew)   | active   | e A    |
|                          |           |       |         |      |        |          |        |
|                          |           |       |         |      |        |          |        |
|                          |           |       |         |      |        |          |        |
|                          | Main line | e     | 25.0 °( | 2    | Rea    | dv to oi | perate |
| 1                        | Pressur   | e     | 0.8 ba  | r    |        |          |        |

Fig. 10: Instalation Window Flow-5

### simulated. The desired number of Flow-5 and its number of measuring circuits must be set as follows: Select the desired value in Flow-5 and Circuits in the menu

A maximum of 8 flow-5 a maximum 16 measuring circuits can be

2. When clicking on at least one Flow-5 and at least two measuring circuits, the initialization window for flow meter Flow-5 is displayed ( $\rightarrow$ Fig. 10).

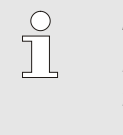

bar.

### NOTICE!

For further details on the operation of the Flow-5 flow meter, refer to the operating instructions (08340-X)

### 4.2.6 Vario-5 (Just with product group TG)

A maximum of 8 flow-5 switching units Vario-5 can be simulated. The desired number Vario-5 should be set as follows:

Vario-5 +

Fig. 11: Selection number Vario-5

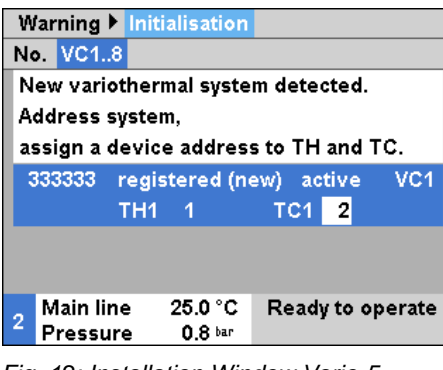

Fig. 12: Installation Window Vario-5

### 4.2.7 Error Simulation

Error simulation +

Fig. 13: Selection Error Simulation

1. In the Vario-5 menu bar, select the desired number of Vario-5 switching units.

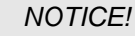

ິ

Two simulated Thermo-5 units are required for each switching unit.

- 2. If you click on atleast 1 Vario-5, the initialization window for switching unit Vario-5 is displayed ( $\rightarrow$ Fig. 12).
- 3. Status, address, and device addresses.

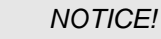

For further details on the operation of the Vario-5 switch unit, refer to the operating instructions (08340-X)

With this parameter, various errors can be simulated. Depending on the selected product group, a different selection of errors is available.

# 4.3 Keyboard

The keys can be operated via the mouse or the PC keyboard. When operating with the mouse, the mouse pointer must be moved over the desired key and then pressed with a mouse click.

When operating with the PC keyboard, the allocation of the keys is as follows:

| Unit keys | PC keyboard     | Numerical pad PC keyboard |
|-----------|-----------------|---------------------------|
|           | [^] [↓] [←] [→] | [8] [2] [4] [6]           |
| OK        | [ENTER]         | [5]                       |
| ?         | [F1]            | [0]                       |
| Ċ         | [SPACE]         | no assignment             |
| С         | [ESC], [DEL]    | [.]                       |

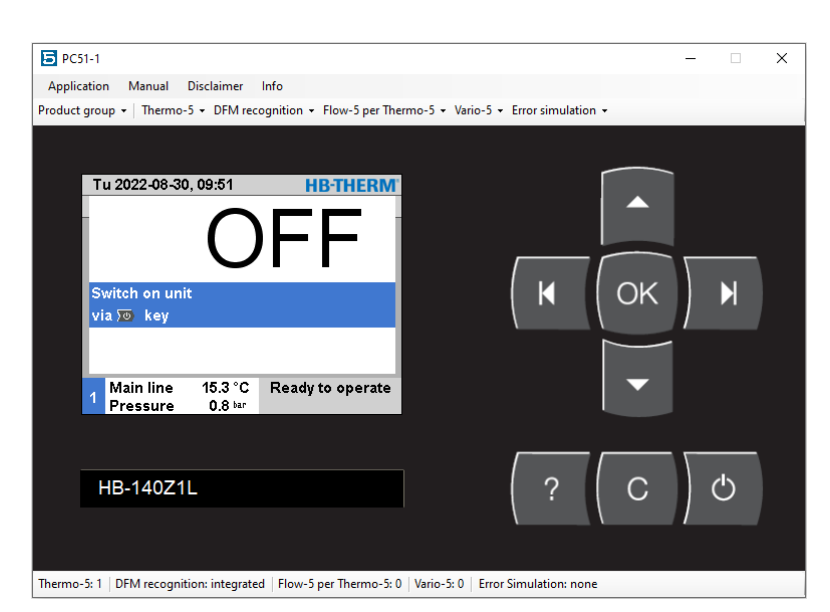

Fig. 14: Keyboard and display

### 4.3.1 Key functions

| Кеу | Key function in basic<br>display                                                                                    | Key function within menu                                                    | Key function with active<br>parameter adjustment          |
|-----|----------------------------------------------------------------------------------------------------|-----------------------------------------------------------------------------|-----------------------------------------------------------|
|     | In menu Nominal values<br>jump to Nominal value 1<br>(adjustment mode).<br>(only for temperature control<br>units). | Navigate upwards.                                                           | Increase values.                                          |
| Μ   | Navigate to lower module<br>No.<br>(only for temperature control<br>units).                                         | Navigate to lower module<br>No.<br>(only for temperature control<br>units)  | Switch from "one tenth setting" to "whole value setting". |
| OK  | Display main menu.                                                                                                  | Display sub-menus or<br>activate parameter<br>adjustment.                   | Confirm values.                                           |
| M   | Navigate to higher module<br>No.<br>(only for temperature control<br>units).                                        | Navigate to higher module<br>No.<br>(only for temperature control<br>units) | Switch from "whole value setting" to "one tenth setting". |
| •   | In menu Profile jump to Language.                                                                                   | Navigate downwards.                                                         | Decrease values.                                          |
| ?   | Display online help.                                                                                                | Display online help.                                                        | Display online help.                                      |
| С   | Acknowledge active horn or alarm.                                                                                   | Navigate back to previous menu.                                             | Cancel the adjustment of values.                          |
| Ċ   | Switch unit / module on or off.                                                                                     | Switch unit / module on or off.                                             | Switch unit / module on or off.                           |

### **Operating the unit**

# 5 Operating the unit

Operate the devices (Thermo-5, Clean-5, Treat-5, Flow-5 or Vario-5) with the simulation program HB-PC51-1 the same as with real devices. For the basic operation of the device, please refer to the respective operating instructions (eg O8285-X for Thermo 5, O8304-X for Treat-5, O8305-X for Clean-5, O8295-X for Flow-5 and O8340- 5). The functionality of the simulation program HB-PC51-1 is partially limited. The restrictions or modifications are described below.

### 5.1 Remote mode (only Product group TG)

| Warning 🕨 W                         | rong entry                                |  |  |  |  |
|-------------------------------------|-------------------------------------------|--|--|--|--|
| Can not switch to remote operation, |                                           |  |  |  |  |
| because no p                        | because no plugs are plugged in or wiring |  |  |  |  |
| is wrong.                           | is wrong.                                 |  |  |  |  |
| > Check plug and wiring             |                                           |  |  |  |  |
|                                     |                                           |  |  |  |  |
|                                     |                                           |  |  |  |  |
|                                     |                                           |  |  |  |  |
|                                     |                                           |  |  |  |  |
| . Main line                         | 25.0 °C Ready to operate                  |  |  |  |  |
| <sup>1</sup> Pressure               | 0.8 bar                                   |  |  |  |  |

Fig. 15 Incorrect entry Remote mode

### 5.1.1 Setting Protocol 19 (OPC-UA)

| Setting  Remote                |               |  |  |  |
|--------------------------------|---------------|--|--|--|
| TCP/IP Configuration           | •             |  |  |  |
| Address                        | 1             |  |  |  |
| Protocol                       | 19            |  |  |  |
| Master external control        | autonom.      |  |  |  |
| Transfer rate                  | 9600          |  |  |  |
| Transfer rate CAN Bus          | 250           |  |  |  |
| Decimal place flow rate CAN ON |               |  |  |  |
| Parity none                    |               |  |  |  |
| Main line 25.0 °C Read         | ly to operate |  |  |  |
| Pressure 0.8 bar               |               |  |  |  |

Fig. 16 Setting protocol 19

The remote control mode is only possible with the simulation program HB-PC51-1 with protocol 19 (OPC-UA).

For all other protocols, the error message is displayed when activating the remote control function ( $\rightarrow$  Fig. 15)

To set the protocol for OPC UA, proceed as follows:

- 1. Display the menu page Setting \ Remote
- 2. Set parameter Protocol to "19".

### Operating the unit

### 5.1.2 TCP/IP Configuration

| Setting 🕨 Rem                 | ote 🕨 TC | P/IP Confi        | guration  |  |
|-------------------------------|----------|-------------------|-----------|--|
| DHCP                          |          |                   | yes       |  |
| DHCP addressing successful ye |          |                   |           |  |
| IP                            |          | 10.               | .0.100.80 |  |
| Subnet mask                   |          | 255.255.0.0       |           |  |
| Standard gateway              |          |                   | 10.0.0.1  |  |
| Port                          |          |                   | 4840      |  |
| Mac Address                   |          | 48:0F:CF:50:3C:88 |           |  |
| Em. Shutdown Ses. Timeout no  |          |                   |           |  |
| A Main line                   | 25.0 °C  | Ready to          | operate   |  |
| <sup>1</sup> Pressure         | 0.8 bar  |                   | -         |  |

4840

Fig. 17 TCP/IP Configuration

### 5.1 External sensor (only Product group TG)

| S                             | etting 🕨 Mis | scellaneou | 5         |            |
|-------------------------------|--------------|------------|-----------|------------|
| Pressure relief with unit OFF |              |            | ON        |            |
| Time pressure relief          |              |            | 5 s       |            |
| Sensor type external sensor   |              |            | J/Fe-CuNi |            |
| Switch over exernal sensor    |              | autom.     |           |            |
| Restart interlock             |              | OFF        |           |            |
| Rinse interval                |              |            | OFF       |            |
| R                             | inse time    |            |           | 2.0 s      |
| Limitation filling time       |              |            | 30 s      |            |
| A                             | Main line    | 25.0 °C    | Ready     | to operate |
|                               | Pressure     | 0.0 bar    |           | •          |

Fig. 18 Switch over external sensor

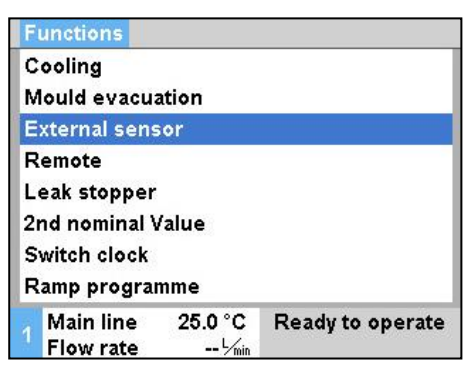

Fig. 19 Switching on the external sensor

Automatic detection of an external sensor is not possible with the simulation programme HB-PC51-1. Proceed as follows to simulate an external sensor:

The DHCP is always automatically set to "yes" in the simulation program HB-PC51-1. All TCP/IP settings can not be set manually. The IP corresponds to the IP address of the computer on which the

HB-PC51-1 simulation program is running.

- 1. Display the menu page Settings \ Miscellaneous.
- 2. Set parameter Switch over external sensor to "manual".
- 3. Display menu page Functions.
- Select the external sensor function and activate or deactivate with the <sup>(0)</sup> key. (→ Fig. 19)

### **Operating the unit**

### 5.1 Process operation / Teaching Vario-5

The control signals Ext. Control can not be simulated in the simulation program HB-PC51-1. Therefore, the process operation as well as the teaching assistants for Vario-5 can not be used for simulation purposes.

The test mode can be used instead of the process mode.

NOTICE!

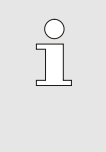

For further details on the operation of the Vario-5 switch unit, refer to the operating instructions (08340-X)

### 5.1 Save/Load

All data (actual, parameter, configuration, tool, error and operating data) are written directly to the directory "... Simulation  $\ \ Drives \ D$ " from which the simulation program HB-PC51-1 was started Loaded from there.

### 5.1 Software update

The software update function is not available with the simulation programme HB-PC51-1.